## คู่มือการใช้งานระบบบริหารสถานศึกษา ศธ.02 ออนไลน์ ของนักเรียน นักศึกษา และผู้ปกครอง วิทยาลัยเทคนิคน่าน

1. เข้าเว็บไซต์ www.technicnan.ac.th แล้วเลือกเมนู เข้าสู่ระบบ ศธ.02 ออนไลน์

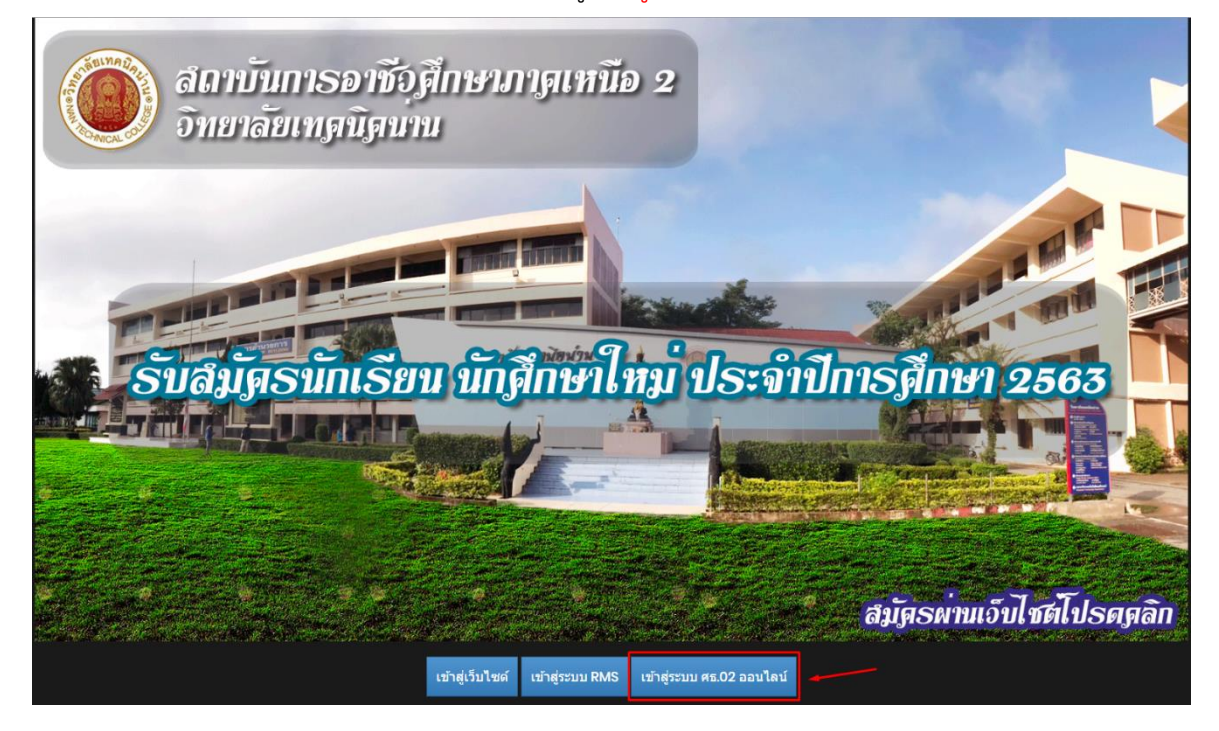

หรือเข้าจากป้ายประชาสัมพันธ์ในเว็บไซต์วิทยาลัยเทคนิคน่าน

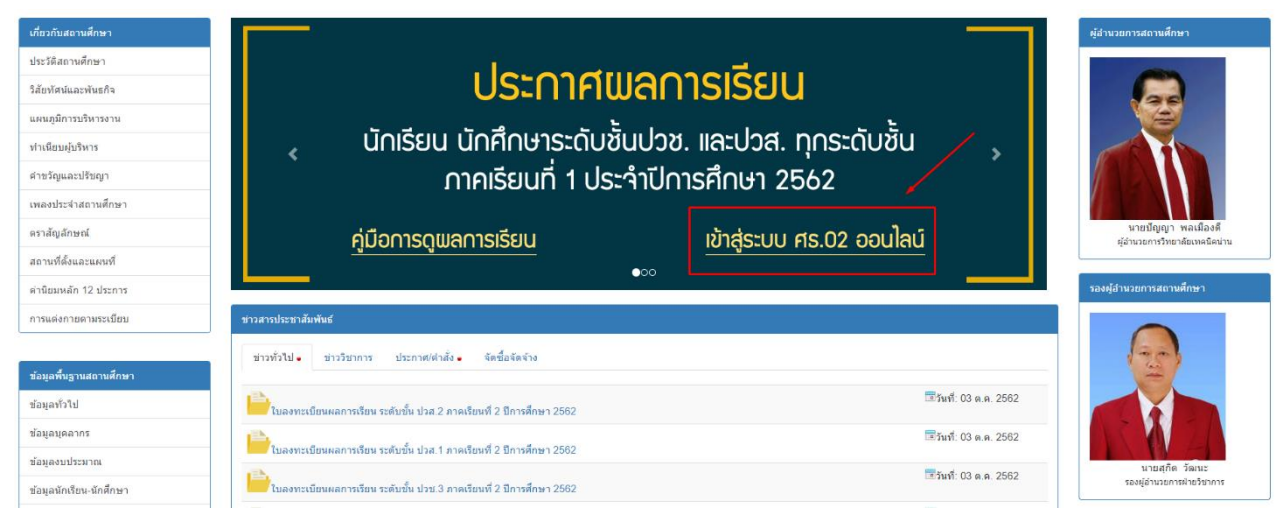

2. ให้เลือกเมนูเป็น กลุ่มนักเรียนนักศึกษา/ผู้ปกครอง

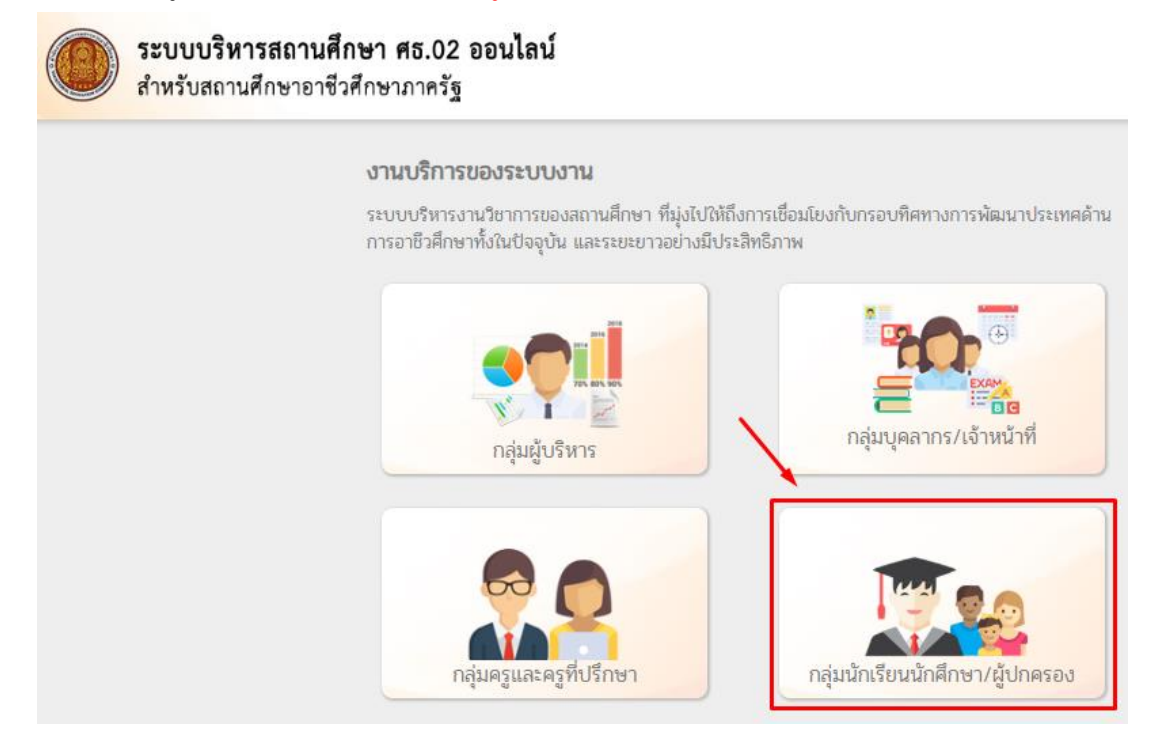

- 3. กรอกข้อมูลส่วนตัวของนักเรียน นักศึกษา
  - 3.1 ชื่อผู้ใช้ คือ รหัสนักเรียน นักศึกษา
  - 3.2 รหัสผ่าน คือ เลขบัตรประชาชน 13 หลัก ของนักเรียน นักศึกษา
  - 3.3 เลือกสถานศึกษาที่นักเรียน นักศึกษา กำลังศึกษาอยู่ คือ วิทยาลัยเทคนิคน่าน
  - 3.4 กรอกตัวอักษรที่ปรากฏขึ้น เพื่อยืนยันตัวตน

|                                             | ระบบงานบริการงานทะเบียนวัดผลนักเรียนนักศึกษา<br>สำหรับสถานศึกษาอาชีวศึกษาภาครัฐ |
|---------------------------------------------|---------------------------------------------------------------------------------|
|                                             | เข้าใช้งานระบบ                                                                  |
| กลุ่มสิทธิ์นักเรียนนักศึกษา<br>และผู้ปกครอง | รหัสประจำตัวนักเรียนนักศึกษา                                                    |
|                                             | เลขประจำตัวประชาชนนักเรียนนักศึกษา                                              |
|                                             | เลือกสถานศึกษา 🔻                                                                |
|                                             | w75ke                                                                           |
|                                             | กรอกดัวอักษรที่เห็นอยู่บนหน้าเว็บ                                               |
|                                             | ເຫັງສູ່ຈະນານ                                                                    |

4. เข้าสู่หน้าหลักของระบบบริการนักเรียน นักศึกษา

5. นักเรียน นักศึกษา สามารถตรวจสอบผลการเรียนได้ที่ เมนู <mark>บริการนักเรียน Online</mark> ดังภาพ

|                                                                                                    | <mark>เนศึกษา ศธ.02 ออนไลน์</mark><br>าชีวศึกษาภาครัฐ | Ê |                                                        | วิทยาลัยเทคนิคน่าน                                                                                                    | •                                                                                                    | 🕩 ออกจากระบบ |
|----------------------------------------------------------------------------------------------------|-------------------------------------------------------|---|--------------------------------------------------------|----------------------------------------------------------------------------------------------------|----------------------------------------------------------------------------------------------------|--------------|
| <ul> <li>สาหรับสถานศึกษาส</li> <li>พม้าหลัก</li> <li>มริการนักเรียน Online</li> <li>Your session will expire in 59:27 min</li> </ul> | <ul> <li>บ่าวประชาสัมพันธ์</li> </ul>                 |   | EB ชิ<br>สถา<br>รหัส<br>รหัส<br>ชื่อ -<br>ประ<br>กลุ่ม | วิทยาลัยเทคนิดน่าน<br>มตีต้อนรับเข้าสู่ระบบสำหรับ<br>มตึกษา<br>ปัตรประชาชน<br>ประจำตัว<br>- สกุล<br>มาหผู้เรียน<br>เรียน | มักเรียนนักศึกษา<br>มิกเรียนนักศึกษา<br>ริทยาลัยเทคนิค<br>มิกเรียน<br>มิกเรียนนักศึกษา<br>มิกเรียนนักศึกษา<br>มิกเรียนนักศิกษา<br>มิกเรียนนักศิกษา<br>มิกเรียนนักที่<br>มิกเรียนนักที่<br>มิกเรียนนักที่<br>มิกเรียนนีกิกเรียน<br>มิกเรียนนักที่<br>มิกเรียน<br>มิกเรียนนีกิก<br>มิกเรียนนักที่<br>มิกเรียนนีกิกเรียนนักที่<br>มิกเรียนนักที่<br>มิกเรียนนักที่<br>มิกเรียนนีกิก<br>มิกเรียนนีกิก<br>มิกเรียนนีกิกิก<br>มิกเรียนนีกิกิกิก<br>มิกเรียนนีกิกิกิกิกิกิกิกิกิกิกิกิกิกิกิกิกิกิก | น่าน         |
|                                                                                                    |                                                       |   |                                                        |                                                                                                    |                                                                                                    |              |

5.1 เลือกเมนู <mark>ผลการเรียน</mark> เพื่อตรวจสอบผลการเรียน สามารถตรวจสอบผลการเรียนแต่ละ รายวิชา เกรดเฉลี่ยแต่ละภาคเรียน และเกรดเฉลี่ยสะสม

|                                       | <b>เศึกษา ศธ.02 ออนไลน์</b><br>ชีวศึกษาภาครัฐ |                                                         | 🏥 🌲 นี่ไม่เกิดนี้คน             | ่าน 💭 🕩 ออกจากระบบ |
|---------------------------------------|-----------------------------------------------|---------------------------------------------------------|---------------------------------|--------------------|
| 🕋 หน้าหลัก                            | 🖀 หน้าหลัก /<br>ระบบบริการนัก                 | าเรียนนักศึกษา                                          |                                 |                    |
| 📥 บริการนักเรียน Online               | Q ตรวจสอบข้อมูล                               |                                                         |                                 |                    |
| Your session will expire in 59:54 min | 🧰 ข้อมูลการเงิน<br>📑 แผนการเรียน              | 📰 ดารางเรียน<br>🏫 รายชื่อนักเรียนนักศึกษาที่อยู่ขั้นเดี | 🥑 หัวข้อ/รายการสอน (Course Outl | 🔲 ผลการเรียน       |
|                                       |                                               |                                                         |                                 |                    |